》西女ヘルプデスクへの入室方法

## Google Classroomへアクセス

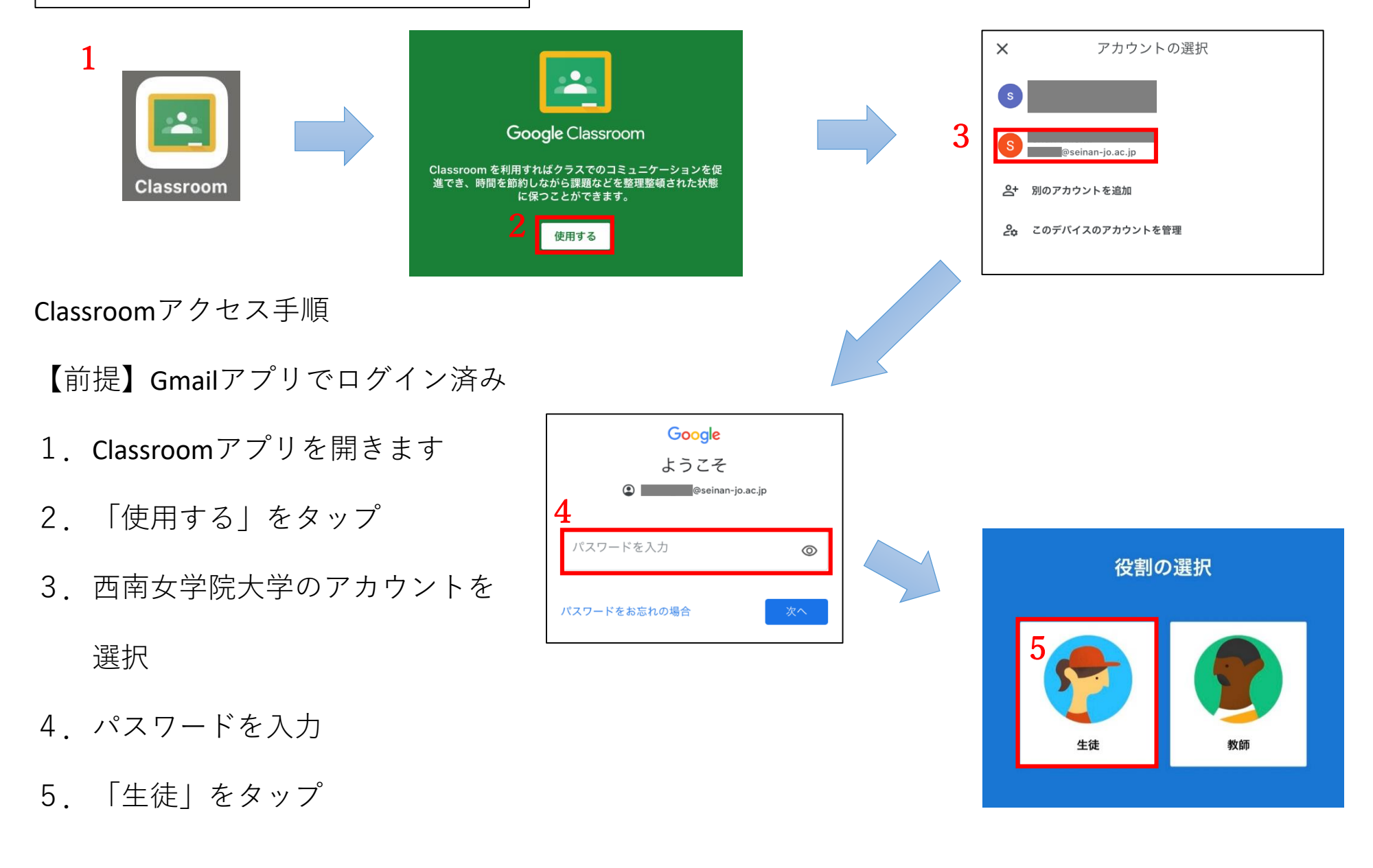

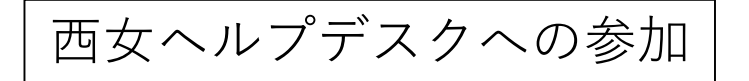

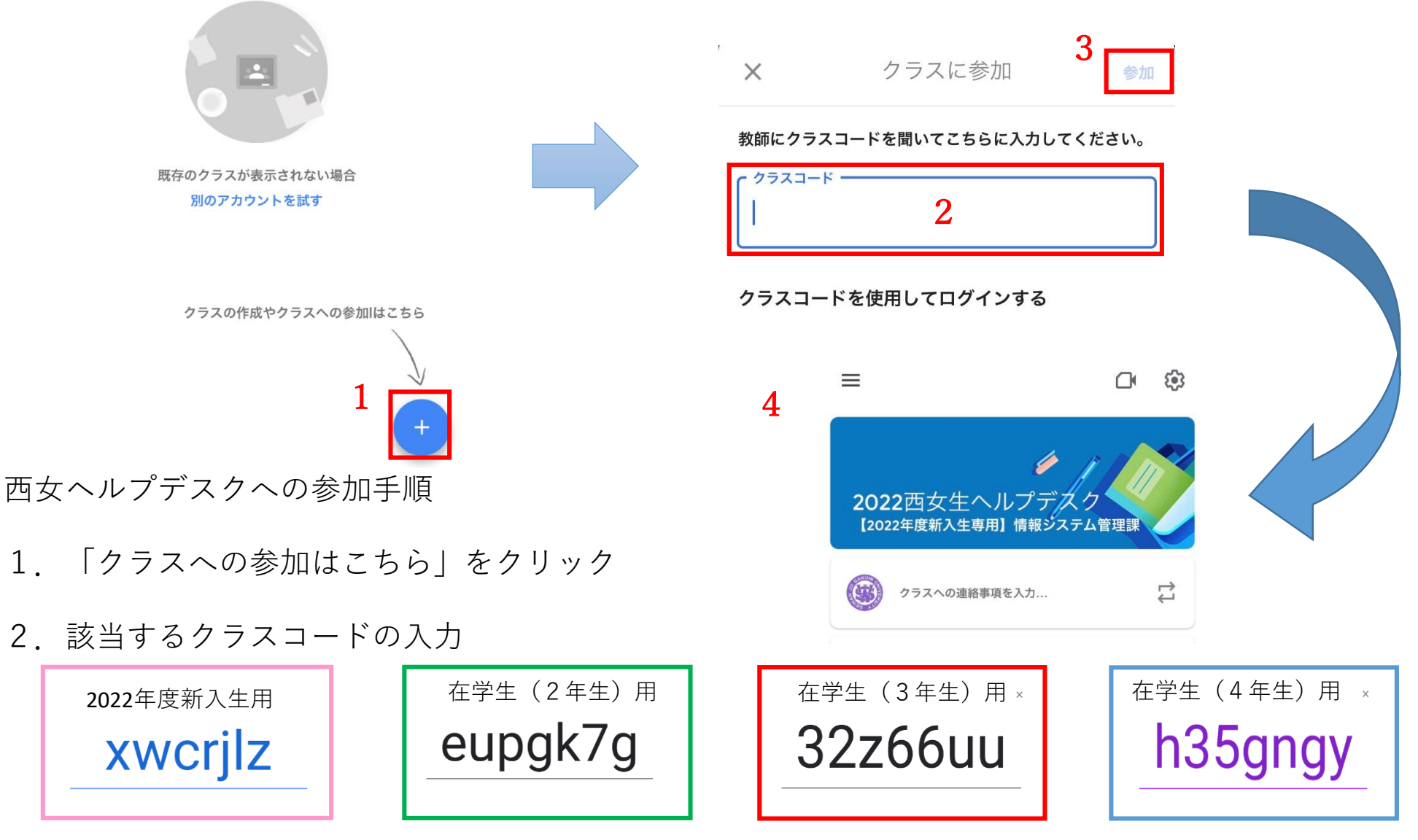

- 3. 「参加」をタップ
- 4. 西女ヘルプデスクの画面が表示されます